## **Manual Configuration Details**

Start by dialing **\* \* \*** from the connected phone, then press **1** to confirm your choice, this will return the IP address of your device being a number similar to **192.168.xxx.xxx**.

Once you get the IP address, enter it in the URL address bar "**http:**//" of your Internet Browser to get access to the Graphic User Interface of the OBi100.

For an OBi202 please do the following to enable the GUI Web Interface:

```
Dial *** from the phone connected to the OBi202
Enter 0 For Advanced
Enter 30# Check Mark from
Press 1 to Enter a New Value
Press 1# to Enable
Press 1 to Save
Hang up
```

Once you get the Authentication Required window you will be prompted for a User Name and Password, the default credentials are:

User Name: admin

Password: admin

After this, you should now be able to see the OBi Web interface.

Now on the left side of the screen please find the next options and follow the next steps:

## **Disabling auto-provisioning**

In order to make sure there will be no conflicts between this Manual configuration and the Obihai dashboard, please perform the following steps to disable auto-provisioning:

- System Management -> Auto Provisioning -> Auto Firmware Update -> Method : Disabled
- System Management -> Auto Provisioning -> ITSP Provisioning -> Method : Disabled
- System Management -> Auto Provisioning -> OBiTALK Provisioning -> Method : Disabled
- Voice Services -> OBiTALK Service -> Enable : Unchecked

Please note you must remove the check mark from the "default" column, then under "Method" please use the '**Drop** 

After this, save all changes and you are ready to move on to the actual configuration.

## **Configuring the ITSP ProfileSIP Section**

In this section you can set the server and the port that you wish to register to.

Please note that in order to change the settings, you need to uncheck the Default box on the right hand side.

- ProxyServer: sip.anveo.com
- ProxyServerPort: 5010

- RegistrarServer: sip.anveo.com
- RegistrarServerPort: 5010
- Additionally, you may want to change the RegisterExpires value to 300, scroll down, deselect the default box and set the value there from 3600 to 300.

## **Configuring Voice Services**

In this section you can set your accountcredentials like User name and Password: My Account  $\rightarrow$  Account Preferences  $\rightarrow$  SIP Device REgistration

- AuthUserName: your 10 digits Main SIP account UserID
- AuthPassword: \*\*\*\*\* (Your SIP Account Password)

Once you have finished changing all those settings, click on the button *Submit* to save the changes and *reboot your OBi device*, your device should now be registered.